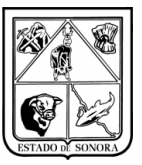

# CAPTURA DE SOLICITUDES DE ADQUISICIONES (REQUISICIÓN)

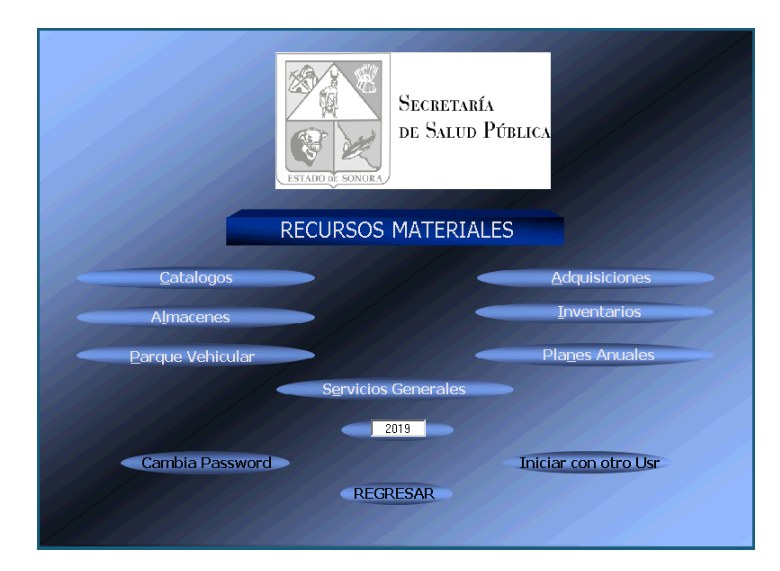

Desde esta pantalla se accede a los principales módulos del Sistema Integral de Recursos Materiales, para efectos de este manual, se deberá acceder al Módulo de **Adquisiciones**.

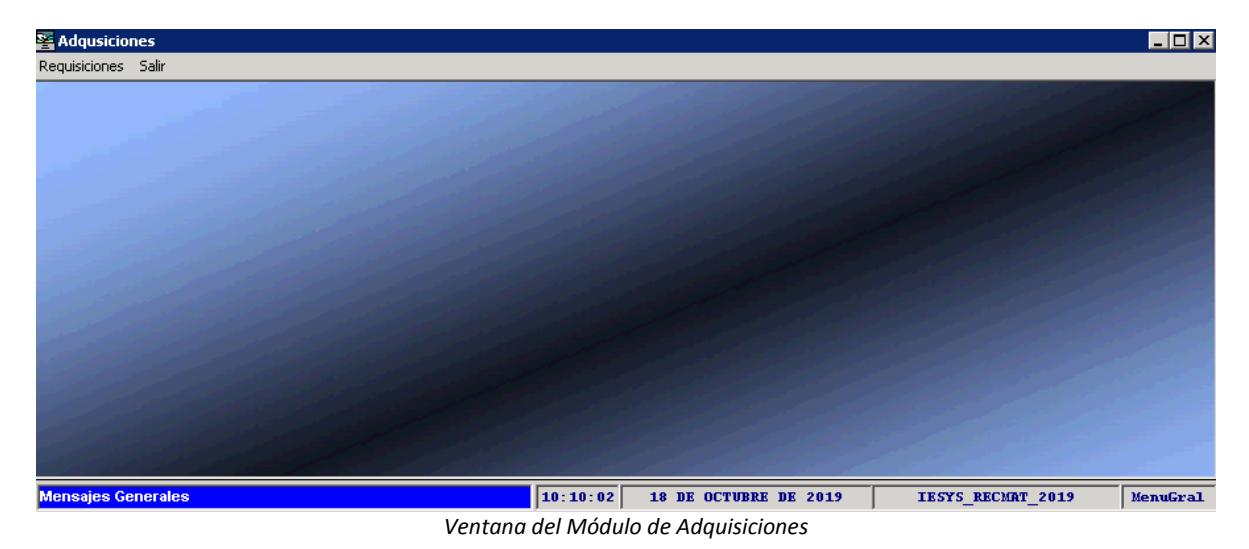

Dentro del Módulo de Adquisiciones se llevará a cabo la interacción entre las Unidades y el Departamento de Adquisiciones de la Dirección de Recursos Materiales, lo anterior se logra mediante el Submódulo de Requisiciones.

Una Requisición es un documento virtual cuyo objetivo es el de indicar lo que se desea comprar, así como la cantidad, descripción complementaria y clave Presupuestal para cubrir la Adquisición, entre otros elementos.

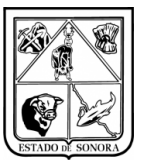

Dirección General de Tecnologías de la Información y Comunicaciones

Coordinación de Análisis y Proyectos SISTEMA INTEGRAL DE RECURSOS FINANCIEROS

### Descripción general del proceso

- La unidad, con conocimiento de su presupuesto, solicita al Departamento de Adquisiciones el material a comprar. Esta solicitud se capturará en el módulo de Adquisiciones, posteriormente se generará y enviará al Departamento de Adquisiciones el oficio de solicitud de compra indicando el folio de captura (requisición) y el folio de precompromiso (tipo AP)
- 2. Departamento de Adquisiciones recibe de parte de la Unidad, Formato de Requisición, Precompromiso Impreso y Oficio de Solicitud de Compra y verifica esta documentación.
- 3. Dado que el Departamento de Adquisiciones recibe solicitudes de compra de varias Unidades es posible que concentre varias solicitudes de compra (consolidación) si estas son del mismo grupo de suministro y/o son el mismo insumo, lo anterior con el fin de buscar el mejor precio de compra, por último, en base al monto de compra estimado, determina si realizara un proceso de Adjudicación Directa o Licitatorio.
- 4. Ajusta lo solicitado y verifica que las claves presupuestales indicadas tengan suficiencia.
  - En caso de no contar con suficiencia, el Sistema no permitirá generar el Pedido de Compra Directa o Pedido de Contrato (Licitación)
- 5. Departamento de Adquisiciones lleva a cabo el proceso de compra, ya sea por Adjudicación Directa o Licitación.
- 6. Departamento de Almacén Estatal recibe material comprado.
- 7. Unidad elabora Solicitud de Suministro (AB01) y se lo envía al Departamento de Almacen Estatal.
- 8. Departamento de Almacén Estatal entrega a Unidad solicitante.

| 👺 Captura y Mantenimiento de Req                                                                                                    | uisiciones de Compra        |                    |                                                                                              | ×                        |
|----------------------------------------------------------------------------------------------------|-----------------------------|--------------------|----------------------------------------------------------------------------------------------|--------------------------|
| No. Requisición                                                                                                    | Alta                        |                    |                                                                                              |                          |
| No. Oficial<br>de Compra:<br>U. Admva.<br>Solicitante:<br>Empleado<br>Solicitante:<br>No. Almacén<br>Surtimiento:<br>Justificación:<br>Cancelación / Rechazo<br>Motivos | No. Oficial<br>Autorización | Fecha: 2019/07/31  | Tipo de Solicitu<br>O Program<br>Extraoro<br>Tipo de Recurs<br>O Estatal<br>Oficio de Invers | ada<br>inaria<br>Federal |
|                                                                                                    | × //                        | Total Requisicion: | 0 Registrada                                                                                 | •                        |
| Pda. Clave Cabms SubCat Des                                                                                                    | scripción                   | Uni-               | -Med Obj-Gto                                                                                 | Solici                   |
|                                                                                                    |                             |                    |                                                                                              |                          |
| Enviar a Adquisiciones                                                                                                    | Cancelar                    |                    | Grabar                                                                                       | <u>S</u> alir            |

### Generación de Requisiciones

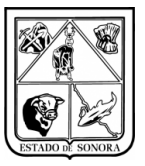

Dirección General de Tecnologías de la Información y Comunicaciones

#### Coordinación de Análisis y Proyectos SISTEMA INTEGRAL DE RECURSOS FINANCIEROS

Para generar una Requisición, se accede al Submódulo "Captura y Mantenimiento de Requisiciones de Compra"

#### Adquisiciones->Requisiciones->Mantenimiento->Captura y Mantenimiento de Requisiciones

Una vez dentro del Submódulo, se presiona el botón *Alta* y se procede a capturar la siguiente información:

| САМРО                       | DESCRIPCION                                                                                |  |  |  |  |  |
|-----------------------------|--------------------------------------------------------------------------------------------|--|--|--|--|--|
| No. Oficial de Compra       | Numero de Oficio o documento que solicita la compra                                        |  |  |  |  |  |
| No. Oficial de Autorización | Numero de Oficio o documento que autoriza Recurso para la compra                           |  |  |  |  |  |
| No. Requisición             | Numero de Requisición previamente hecha; se deja en blanco para generar una nueva          |  |  |  |  |  |
| U. Admva. Solicitante       | Clave de la Unidad que solicita la compra.                                                 |  |  |  |  |  |
|                             | Se puede utilizar el buscador 🏙                                                            |  |  |  |  |  |
| Empleado Solicitante        | Persona que hace la solicitud (Administrador, director, Jefe, etc.)                        |  |  |  |  |  |
| No. de Almacén de           | Almacén que recibirá el material Adquirido                                                 |  |  |  |  |  |
| Surtimiento                 | Almacén Estatal de los Servicios de Salud: Clave 10                                        |  |  |  |  |  |
|                             | Almacén de Activo Fijo de los Servicios de Salud: Clave 70                                 |  |  |  |  |  |
|                             | Almacén para Control de Recepción de Llantas: Clave 500                                    |  |  |  |  |  |
| Justificación               | Breve justificación de la compra.                                                          |  |  |  |  |  |
| Oficio de Inversión         | En caso de que el material a adquirir sea de Activo Fijo/Inventariable, se deberá capturar |  |  |  |  |  |
|                             | el Número de Oficio o Documento que solicita la compra. De esta manera, al capturar el     |  |  |  |  |  |
|                             | oficio de autorización de compra de Activo Fijo, se clasifica la requisición como de       |  |  |  |  |  |
|                             | compra de artículos inventariables y se selecciona el Almacén de Activo Fijo para la       |  |  |  |  |  |
|                             | entrega de los bienes comprados.                                                           |  |  |  |  |  |
| Clave de Obra               | En caso de que lo que se este solicitando a compra este relacionado con una obra           |  |  |  |  |  |
|                             | indicar al numero de la obra asignada en sistema (ejemple: DC/E201904)                     |  |  |  |  |  |
| Tipo de Solicitud           | Este clasifica la requisición en Programada cuando viene de un Plan Anual de               |  |  |  |  |  |
| npo de Solicitud            | Adquisiciones del modulo de Planes Anuales o Extraordinaria nara todas aquellas            |  |  |  |  |  |
|                             | compras que no están incluidas en el Plan Anual de Adquisiciones, por default se           |  |  |  |  |  |
|                             | considera como Extraordinaria todas las requisiciones que se capturan manualmente.         |  |  |  |  |  |
| Tipo de Recurso             | Este valor se asigna de forma automática en función de la Fuente de Financiamiento y       |  |  |  |  |  |
|                             | tipo de Convenio asignado para la compra e influye en la clasificación de la compra como   |  |  |  |  |  |
|                             | Estatal o Federal. Solo es informativo.                                                    |  |  |  |  |  |
| Estatus                     | 1 Registrada a Recursos Materiales: Requisición enviada al Departamento de                 |  |  |  |  |  |
|                             | Adquisiciones                                                                              |  |  |  |  |  |
|                             | 2 Consolidada: Agrupada con otras requisiciones para su Compra                             |  |  |  |  |  |
|                             | 3 Cotizada: Cotizada con Proveedores                                                       |  |  |  |  |  |
|                             | 4 Pedida: Se genero Pedido ya sea por Adjudicación Directa o Licitación                    |  |  |  |  |  |
|                             | 5 <i>Cancelada</i> : Requisición cancelada por motivos que se indican en el campo de       |  |  |  |  |  |
|                             | lustificación                                                                              |  |  |  |  |  |
|                             | 7 Baia: Requisición desactivada                                                            |  |  |  |  |  |
|                             | 8 Rechazada: Requisición rechazada por motivos que se indican en el campo de               |  |  |  |  |  |
|                             | Justificación                                                                              |  |  |  |  |  |
|                             | 9 Autorizada: Requisición autorizada para su compra                                        |  |  |  |  |  |
| Cancelación/Rechazo         | En caso de cancelar la requisición, ya sea por parte del Departamento de Adquisiciones     |  |  |  |  |  |
|                             | o la Unidad Solicitante, se deberán indicar los motivos de la cancelación y la fecha en    |  |  |  |  |  |
|                             | que se cancela la requisición.                                                             |  |  |  |  |  |

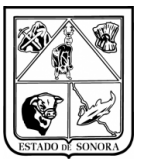

Una vez capturados estos datos, se da doble clic en el grid de la parte inferior para capturar artículos.

| Pda.   | Clave | Cabms | SubCat | Descripción | Uni-Med | Obj-Gto | Solici |
|--------|-------|-------|--------|-------------|---------|---------|--------|
| (alta) |       |       |        |             |         |         |        |
|        |       |       |        |             |         |         |        |

Lo anterior abrirá una ventana nueva donde capturaremos el detalle de artículos a adquirir.

| 👺 Captura de Partidas de la | Requisición de Compra      |                       | ×                       |
|-----------------------------|----------------------------|-----------------------|-------------------------|
| Grupo de Artículos          | Clave Interna Clave Cabros | Sub Cat Unidad Medida | Obj.Gto. Mes de Proceso |
|                             |                            |                       |                         |
| - Clave Programático Pres   | upuestal                   |                       |                         |
| AO FF TC CC PR              | SP ME TG CL                | Tipo de Cor           | nvenio                  |
| Descripción<br>Amplia       |                            |                       | Ā                       |
| Calendario                  |                            |                       |                         |
| Ene: .00                    | May: .00                   | Sep: .00              | Lantidad Solicitada     |
| Feb: .00                    | Jun: .00                   | Oct: .00              | 1                       |
| Mar: .00                    | Jul: .00                   | Nov: .00              |                         |
| Abr: .00                    | Ago: .00                   | Dic: .00              | Costo Unitario Aprox.   |
|                             |                            | Aplicar               | Elimina <u>S</u> alir   |

| САМРО                           | DESCRIPCION                                                                                                    |
|---------------------------------|----------------------------------------------------------------------------------------------------|
| Grupo de Artículos              | Lista desplegable que contiene la Agrupación de los Artículos                                                                                                    |
| Clave Interna                   | Clave de articulo utilizada por el Almacén Estatal de Salud                                                                                                    |
| Clave CABMS                     | Buscador de artículos por clave CABMS 🎽                                                                                                    |
| Clave Programático Presupuestal | Clave con la que se solicita el artículo.<br>El buscador desplegara claves Presupuestales dependiendo del Objeto del Gasto del<br>articulo seleccionado                 |
| Tipo de Convenio                | Numero de Convenio que se selecciona dependiendo de la Fuente de Financiamiento<br>de la clave Presupuestal capturada                                                   |
| Descripción Ampliada            | Descripción amplia del catálogo CABMS, puede ser ampliada por el usuario                                                                                                |
| Calendario                      | Cantidad a solicitar por mes de proceso                                                                                                    |
| Costo Unitario Aprox.           | Ultimo costo de compra, este dato solo es de referencia, el precio final puede variar.<br>Este precio no incluye IVA, sin embargo, el precompromiso debe considerar IVA |

Una vez terminada de capturar la requisición y en caso de que ya no se desee capturar mas información, se selecciona el recuadro "Enviar a Adquisiciones" y se da click en el botón Grabar, de esta manera la requisición se envía vía sistema al Departamento de Adquisiciones para su atención.

Enviar a Adquisiciones

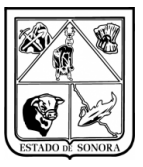

## Seguimiento a Requisiciones

Una vez generada una Requisición, el Sistema ofrece herramientas para el seguimiento al estatus de la misma.

### Impresión de Requisiciones

Adquisiciones->Requisiciones->Impresión->Reporte de Requisiciones por Unidad Admva

| arámetros de Selección-                                    |                                                       |                         |          |       |
|------------------------------------------------------------|-------------------------------------------------------|-------------------------|----------|-------|
| Unidad Admva:  <br>No. Requisición:                        |                                                       |                         |          |       |
| Periodo a Procesar<br>De: 2019/01/01 💌<br>Al: 2019/10/17 💌 | Tipo de Solicitud<br>O Programada<br>O Extraordinaria | _ Status<br>_ Detalle - | ⊂ si ⊙   | No    |
|                                                            |                                                       |                         | Procesar | Salir |

Este reporte permite imprimir una o varias Requisiciones, agrupándolos por distintos criterios, así como indicando el nivel de detalle que se desea.

| САМРО              | DESCRIPCION                                                                                |  |  |  |  |  |
|--------------------|--------------------------------------------------------------------------------------------|--|--|--|--|--|
| Unidad Admva       | Unidad que genero la Requisición                                                           |  |  |  |  |  |
| No. Requisición    | Indica el número de Requisición que se desea imprimir, si se deja en blanco, imprime todas |  |  |  |  |  |
|                    | as Requisiciones de acuerdo a los demás criterios.                                         |  |  |  |  |  |
| Periodo a Procesar | Rango de fechas en las que se generó la requisición                                        |  |  |  |  |  |
| Tipo de Solicitud  | Programada: Requisición generada por Plan Anual de Adquisición                             |  |  |  |  |  |
|                    | • Extraordinaria: Requisición generado fuera del Plan Anual de Adquisición y/o             |  |  |  |  |  |
|                    | capturado manualmente                                                                      |  |  |  |  |  |
| Status             | 1 Registrada a Recursos Materiales: Requisición enviada al departamento de Adquisiciones   |  |  |  |  |  |
|                    | 2 Consolidada: Agrupada con otras requisiciones                                            |  |  |  |  |  |
|                    | 3 Cotizada: Cotizada con Proveedores                                                       |  |  |  |  |  |
|                    | <ol> <li>Pedida: Se generó Pedido ya sea por Adjudicación Directa o Licitación</li> </ol>  |  |  |  |  |  |
|                    | 5 Reactivada: Requisición reactivada para su Compra                                        |  |  |  |  |  |
|                    | 6 Cancelada: Requisición cancelada por diversos motivos                                    |  |  |  |  |  |
|                    | 7 <i>Baja</i> : Requisición desactivada                                                    |  |  |  |  |  |
|                    | 8 Rechazada: Requisición rechazada por diversos motivos                                    |  |  |  |  |  |
|                    | 9 Autorizada: Requisición autorizada para su compra                                        |  |  |  |  |  |
| Detalle            | Indica si se desea el detalle de artículos y Claves Presupuestales                         |  |  |  |  |  |

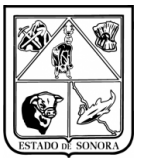

Dirección General de Tecnologías de la Información y Comunicaciones

#### Coordinación de Análisis y Proyectos SISTEMA INTEGRAL DE RECURSOS FINANCIEROS

|                                          |                                          |                 | SUBSECRETARIA DE ADMINISTRACION<br>DIRECCION GENERAL DE ADMINISTRACION<br>DIRECCION DE RECURSOS MATERALES<br>DEPARTAMENTO DE ADQUISICIONES<br>Resumen de Requisiciones Por Unidad Administrativa |                          |                                 |                   |             | Feola: 20119/10/17<br>Hora: 11:21<br>Ustarlo: Administrator<br>Hoja: 1 de: 41                                                                                                    |      |  |
|------------------------------------------|------------------------------------------|-----------------|----------------------------------------------------------------------------------------------------|--------------------------|---------------------------------|-------------------|-------------|----------------------------------------------------------------------------------------------------|------|--|
| Unidad<br>Decesi                         | d Administrativa: D1CEUN<br>No Economico | 001081 <u>0</u> | CENTRO ESTATAL DE ONCOLOGIA                                                                                                    | ólmzoża                  | Employed Rollolfants            | Tine Dec          | Tion Desuga | ntation of the second second sec | Diac |  |
| 00000313                                 | 555-C E0-RMH073-2019                     | 2019/03/19      | (GRUPO MEDICAMENTOS) SOLICITA LA                                                                                                    | AUMACEN ESTATAL DE SALUD | MIGUEL ANGEL BAYLISS NONTOYA    | Editationaria     | FEDERAL     | Pedida                                                                                                    | Dias |  |
| <b>1111</b> ++2                          | 888-C 60-RUH-100-2019                    | 2019/04/17      | ADQUISICIÓN DE MEDICAMENTO PARA EL CEO<br>(GRUPO MEDICAMENTOS) SOLICITA LA                                                                                                    | AUMACEN ESTATAL DE SALUD | MIQUEL ANGEL BAYLISS MONTOYA    | Ediraordinaria    | FEDERAL     | Pedida                                                                                                    |      |  |
| 00000++3                                 | SSS-C E0-RUI-100-2019                    | 2019/04/17      | (GRUPO MEDICAMENTOS) SOLICITA LA                                                                                                    | AUMACEN ESTATAL DE SALUD | MIQUEL ANGEL BAYLISS NO NTOYA   | Extraordinaria    | FEDERAL     | Pedida                                                                                                    |      |  |
|                                          | SSS-C 60-RM-100-2019                     | 2019/04/17      | ADQUISICION DE MEDICAMENTO PARA EL CEO<br>(GRUPO MEDICAMENTOS) SOLICITA LA<br>ADQUISICION DE MEDICAMENTO BARA EL CEO                                                                             | ALMACEN ESTATAL DE SALUD | MIGUEL ANGEL BAYLIES NO NTOYA   | Editaordinaria    | FEDERAL     | Pedida                                                                                                    |      |  |
| 0000493                                  | SSS-C B0-R04-55-2019                     | 2019/04/23      | (GRUPO MATERIAL DE COMPUTO) SOLICITA LA                                                                                                    | AUMACEN ESTATAL DE SALUD | MIQUEL ANGEL BAYLISS NO NTOYA   | Ediaordinaria     | FEDERAL     | Pedida                                                                                                    |      |  |
| 11111577                                 | SSS-C E0-RM-111-2019                     | 2019/05/13      | (GRUPO MATERIAL DE CURACIÓN) SOLICITA LA<br>ADQUISICIÓN DE MATERIAL DE CURACIÓN PARA                                                                                                    | ALMACEN ESTATAL DE SALUD | MIGUEL ANGEL BAYLISS MONTOYA    | Ediaordinaria     | FEDERAL     | Pedida                                                                                                    |      |  |
| 0000853                                  | SSS-C E0-RM-13D-2019                     | 2019/05/22      | ELCEO<br>(grupo medicamentos) solicita la<br>Adquisición de medicamento para fuceo                                                                                                    | AUMACEN ESTATAL DE SALUD | MIGUEL ANGEL BAYLISS MONTOYA    | Ediraordinaria    | FEDERAL     | Pedida                                                                                                    |      |  |
| 0000750                                  | \$\$\$\$C 60-RUF129-2019                 | 2019/05/30      | (ORUPO MOBILIARIO Y EQUIPO DE OFICINA)<br>Solicita la adquisición de Mobiliario para el                                                                                                    | A LURACEN DE ACTIVO FLIO | MIQUEL ANGEL BAYLISS MONTOYA    | Editaordinaria    | FEDERAL     | Pedida                                                                                                    |      |  |
| 0000751                                  | 888-C 80-RUI-1+1-2019                    | 2019/05/30      | GRUPO MEDICAMENTOS) SOLICITA LA<br>Adquisición de Medicamento Para el Ceo                                                                                                    | AUMACEN ESTATAL DE SALUD | MIGUEL ANGEL BAYLISS NO NTOYA   | Ediraordinaria    | FEDERAL     | Cancelada                                                                                                    |      |  |
| 0000791                                  | C EO                                     | 2019/06/06      | (GRUPO MEDICAMENTOS) SOLICITA LA<br>ADQUISICION DE TEMOZILAMIDA                                                                                                    | AUMACEN ESTATAL DE SALUD | CLAUDIA TAURIAN NIDO            | Edraordinaria     | FEDERAL     | Cancelada                                                                                                    |      |  |
| 0000794                                  | D1C EU NOD1081                           | 2019/06/07      | (ORUPO MEDICAMENTOS) SOLICITA LA<br>ADQUÍSICION DE TENOZILAMIDA                                                                                                    | AUMACEN ESTATAL DE SALUD | CLAUDIA TAURIAN NIDO            | Edraordinaria     | FEDERAL     | Pedida                                                                                                    |      |  |
| 0000798                                  | SSS-C E0-RUF155-2019                     | 2019/06/07      | (ORUPO MATERIAL DE CURACIÓN) SOLICITA LA<br>Adouisición de Insumos para esta Unidad                                                                                                    | AUMACEN ESTATAL DE SALUD | JOSE LOUSTAUNAU CADENA          | Editationalitatia | BETATAL     | Pedida                                                                                                    |      |  |
|                                          | \$880 C E0-RUH15+2019                    | 2019/06/07      | (ORUPO MATERIAL DE LABORATORIO) SOLICITA<br>LA ADQUISICIÓN DE PELICULAS CARESTREAM DRY                                                                                                    | AUMACEN ESTATAL DE SALUD | JOSE LOUSTAUNAU CADENA          | Editaordinaria    | ESTATAL     | Cancelata                                                                                                    |      |  |
| <b>11119</b> 47                          | SSS-C E0-RUH 159-2019                    | 2019/06/12      | (ORUPO MATERIAL DE CURACIÓN) SOLICITA LA<br>Adquisición de Material de Curación Para                                                                                                    | AUMACEN ESTATAL DE SALUD | JOSE LOUSTAUNAU CADENA          | Ediraordinaria    | ESTATAL     | Pedida                                                                                                    |      |  |
| 00001372                                 | SSS-C 60-RUF-194-2019                    | 2019/07/10      | ELCEU<br>(GRUPO MEDICAMENTOS) SOLICITA LA<br>ADQUESICION DE MEDICAMENTO PARA EL CEO                                                                                                    | ALMACEN ESTATAL DE SALUD | CARLOS ALBERTO ESPINOZA RODRIGU | Editaordinaria    | FEDERAL     | Pedida                                                                                                    |      |  |
| 00001373                                 | 888-C 60-RM-193-2019                     | 2019/07/10      | (GRUPO MEDICAMENTOS) SOLICITA LA<br>ADQUISICIÓN DE MEDICAMENTO PARA EL CEO                                                                                                    | AUMACEN ESTATAL DE SALUD | CARLOS ALBERTO ESPINOZA RODRIGU | Editationaria     | FEDERAL     | Pedida                                                                                                    |      |  |
| 0001387                                  | SSS-C E0-RUI-196-2019                    | 2019/07/16      | (GRUPO MATERIAL DE LABORATORIO) SOLICITA<br>La adquisición de material de laboratorio                                                                                                    | ALMACEN ESTATAL DE SALUD | CARLOS ALBERTO ESPINOZA RODRIOU | Ediraordinaria    | ESTATAL     | Pedida                                                                                                    |      |  |
|                                          | Registrospor                             | Unidad Adm      | vs: 17                                                                                                    |                          |                                 |                   |             |                                                                                                    |      |  |
|                                          |                                          |                 |                                                                                                    |                          |                                 |                   |             |                                                                                                    |      |  |
|                                          |                                          |                 |                                                                                                    |                          |                                 | Auto              | 01 20       |                                                                                                    |      |  |
| Nombre pargo y firma de la Unidad Admus. |                                          |                 |                                                                                                    |                          |                                 |                   |             |                                                                                                    |      |  |

#### Adquisiciones->Requisiciones->Impresión->Formato de Requisiciones

| 👺 Formato de Requisiciones 🛛 🗙                                               |
|------------------------------------------------------------------------------|
| Parámetros de Selección                                                      |
| Unidad Admva:                                                                |
| Especifique la o las Requisiciones a imprimir. Ejemplo: 1,3,44-50,80,121-200 |
|                                                                              |
| Periodo a Procesar                                                           |
| De: 2019/10/17 AI: 2019/10/17 Concentrado de Claves O Autorizada             |
|                                                                              |
| Responsables                                                                 |
| Nombre del Primer Responsable Cargo:                                         |
| FLOR CUEN JEFA DE COMPRAS                                                    |
| Nombre del Segundo Responsable                                               |
| JORGE VIZCARRA ADMINISTRADOR                                                 |
|                                                                              |
| Procesar <u>S</u> alir                                                       |

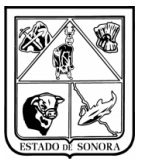

Dirección General de Tecnologías de la Información y Comunicaciones

# Coordinación de Análisis y Proyectos

### SISTEMA INTEGRAL DE RECURSOS FINANCIEROS

| САМРО                 | DESCRIPCION                                                                                |  |  |  |  |  |
|-----------------------|--------------------------------------------------------------------------------------------|--|--|--|--|--|
| Unidad Admva          | Unidad que genero la Requisición                                                           |  |  |  |  |  |
| No. Requisición       | Indica el número de Requisición que se desea imprimir, si se deja en blanco, imprime todas |  |  |  |  |  |
|                       | las Requisiciones de acuerdo a los demás criterios.                                        |  |  |  |  |  |
| Periodo a Procesar    | Rango de fechas en las que se generó la requisición                                        |  |  |  |  |  |
|                       | Autorizada: Requisición autorizada por Adquisiciones para el proceso de compra             |  |  |  |  |  |
|                       | Sin Autorizar: Requisición pendiente de procesar por Adquisiciones                         |  |  |  |  |  |
| Concentrado de Claves | Se imprime un concentrado de claves presupuestales en lugar del detalle de artículos.      |  |  |  |  |  |
| Presupuestales        |                                                                                            |  |  |  |  |  |

|          | ESTADO A                           | SUNOR FORM                                                | SUBSECRETARIA DE ADMI<br>Dirección general de Ad<br>Dirección de recursos<br>departamento de Adq<br>Ato de requisición(es) de | NISTRACION<br>MINISTRACION<br>MATERIALES<br>UISICIONES<br>COMPRA (AUTORIZ | ADA)                       |                       | Fecha :<br>Hora:<br>Usuario :<br>Hoja : | 2019/10/17<br>10:52<br>Administra<br>1 de: | .dor<br>2,128 |
|----------|------------------------------------|-----------------------------------------------------------|----------------------------------------------------------------------------------------------------|---------------------------------------------------------------------------|----------------------------|-----------------------|-----------------------------------------|--------------------------------------------|---------------|
| No. Req  | uisiciõn: 00                       | 1000001 Tipo de Recurso: FEDERAL                          | Fecha: 2019/01/31                                                                                                    |                                                                           |                            | NOI                   | UBREYFIRM                               | A                                          |               |
| Unidad / | Vim in 16 tratula:<br>Claus CABINS | DIEAO F900013 DI DIGI DIE RECURSOS HUMANUS<br>Descripción | Programa                                                                                                    | Contenio                                                                  | Solicitante: ELM<br>Unidad | A HORTENCI<br>Canidad | Canidad                                 | DURON                                      | Tola          |
| 1        | Cests100+127                       | COMPROBANTE DE PERCEPCIONES Y DEDUCCIONES DE              | D1-19-5-00-ACITAT3-ACITAT3-RS0302-3396                                                                                        | C RAURO 33                                                                | Medida<br>PIEZA            | Solid lada            | Autorizada                              | 1.20                                       | 60000         |
|          |                                    |                                                           |                                                                                                    |                                                                           |                            |                       |                                         |                                            |               |
|          |                                    |                                                           |                                                                                                    |                                                                           |                            | DOB                   |                                         |                                            |               |
|          |                                    | FLOR CUEN                                                 |                                                                                                    |                                                                           | JORGEVIZCA                 | ARRA                  |                                         | _                                          |               |

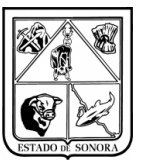

Dirección General de Tecnologías de la Información y Comunicaciones

#### Coordinación de Análisis y Proyectos SISTEMA INTEGRAL DE RECURSOS FINANCIEROS

### Consulta de Requisiciones

| 😤 Consulta de Re | equisiciones | s               |               |                       |               |                     |            |                   |               | ×     |
|------------------|--------------|-----------------|---------------|-----------------------|---------------|---------------------|------------|-------------------|---------------|-------|
| Parámetros de S  | elección -   |                 |               |                       |               |                     |            |                   |               |       |
| Núm Requisición: | I            | al              |               |                       |               |                     |            |                   |               |       |
| Unidad Admva.:   |              | <u> </u>        |               |                       |               |                     |            |                   |               |       |
| Clave CABMS:     |              | Ø               | <b>b</b>      |                       |               |                     |            |                   |               |       |
| Fecha:           | 2019/1       | 0/17 💌 al 📜     | 2019/10/17 💌  |                       | Statu         | s de Requisicion: 🛛 | Todas      | •                 |               |       |
|                  | _            |                 | _             | Lista de l            | Requisiciones |                     |            |                   |               |       |
| No.Requisición   | Fecha        | Sol. Suministro | No. Económico | Status de Requisición |               | Unidad Solicitante  |            |                   | Justificación |       |
|                  |              |                 |               |                       |               |                     |            |                   |               |       |
|                  |              |                 |               |                       |               |                     |            |                   |               |       |
| Solicitudes:     | 0            |                 |               |                       |               |                     |            |                   |               |       |
| Partidal Clave 0 | ABMS Sub     | Clave Interna   |               | Descripción Artículo  |               | Unidad Medida       | Bequeridos | A Comprar         | Comprados     | Becit |
|                  |              |                 |               |                       |               |                     |            |                   |               |       |
| •                |              |                 |               |                       |               |                     |            |                   | []            | -     |
| Exportar a       | CSV          |                 |               |                       |               |                     |            | <u>C</u> onsultar | <u>S</u> alir |       |

| САМРО                    | DESCRIPCION                                                                                                    |
|--------------------------|----------------------------------------------------------------------------------------------------|
| Numero de Requisición    | Se puede especificar un solo folio o un rango de folios de requisiciones                                                                                                    |
| Unidad Administrativa    | Se puede filtrar por Unidad Administrativa las requisiciones                                                                                                    |
| Clave CABMS              | Es posible mostrar solo aquellas requisiciones que contengan la clave CABMS seleccionada                                                                                                    |
| Fecha                    | Se puede indicar un rango de fechas para mostrar solo las requisiciones que cumplan con este criterio                                                                                                    |
| Status de la Requisición | <ol> <li>1 Registrada a Recursos Materiales: Requisición enviada al departamento de<br/>Adquisiciones</li> <li>2 Consolidada: Agrupada con otras requisiciones</li> <li>3 Cotizada: Cotizada con Proveedores</li> <li>4 Pedida: Se generó Pedido ya sea por Adjudicación Directa o Licitación</li> <li>5 Reactivada: Requisición reactivada para su Compra</li> <li>6 Cancelada: Requisición cancelada por diversos motivos</li> <li>7 Baja: Requisición desactivada</li> <li>8 Rechazada: Requisición rechazada por diversos motivos</li> <li>9 Autorizada: Requisición autorizada para su compra</li> </ol> |
| Exportar a CSV           | Permite exportar la consulta generada a un archivo ASCII con extensión CSV para su manipulación en Excel.                                                                                                    |

Este módulo permite consultar de manera rápida Requisiciones, su estatus, detalle y datos relevantes.

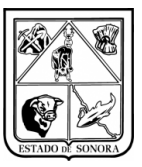

### Informe de Compras

Adquisiciones->Pedidos->Impresión->Informe de Compras

| 👺 Reporte de Compras Directas y por Licitación 🛛 🛛 🔀  |                  |               |  |  |  |  |
|-------------------------------------------------------|------------------|---------------|--|--|--|--|
| Parámetros de Selección                               |                  |               |  |  |  |  |
| Tipo de Compra: 💿 Directas 💿 Por Licitación           |                  |               |  |  |  |  |
| Unidad Admva:                                         |                  |               |  |  |  |  |
| Periodo a Procesar Del: 2019/10/01 💌 Al: 2019/10/19 💌 |                  |               |  |  |  |  |
| Exportar a CSV                                        | <u>P</u> rocesar | <u>S</u> alir |  |  |  |  |

Este reporte permite imprimir las compras realizadas a una Unidad en específico.

| САМРО                 | DESCRIPCION                                                                                                    |
|-----------------------|----------------------------------------------------------------------------------------------------|
| Tipo de Compra        | Es necesario indicar si se mostraran las compras por Adjudicación Directa o Licitación                                  |
| Unidad Administrativa | Este dato es obligatorio, se debe seleccionar la Unidad Administrativa de la cual se mostrarán las compras              |
| Periodo a Procesar    | Rango de fechas en las que se generó la requisición                                                                     |
| Exportar a CSV        | Esta opción permite generar el reporte directo a un archivo ASCII formato CSV para su apertura y manipulación en Excel. |

#### Ejemplo de reporte

|                        | SULUE A                                                                                                    | SUBSECRETARU DE ADMINISTRACION<br>DIRECCINA OBMERAL DE ADMINISTRACION<br>DIRECCINA OBMERAL DE ADMINISTRACION<br>DIRECCINA O DE REDUBASI MATERIALES<br>DEFARTAMENTO DE ADQUISICIDNES<br>INFORME DE COMPRAS DIRECTAS<br>DEI 1 DE OCTUBRE DE 2019 AI 19 DE OCTUBRE | E DE 2019                                             | Peoka :<br>Hora:<br>Us tario<br>Hota : | 2019/10/19<br>22:51<br>: NACOSTA<br>1 de: | 6                       |
|------------------------|----------------------------------------------------------------------------------------------------|----------------------------------------------------------------------------------------------------|-------------------------------------------------------|----------------------------------------|-------------------------------------------|-------------------------|
| Pedido<br>Fecha Pedido | Objeto del Gasto<br>Fuente de Financiamiento ; Convenio<br>Status del Pedido                                                                                                    | Proveedor<br>R.F.C.<br>Domicilio                                                                                                    | Unidad Solicitante                                    | Subtotal                               | Cargo I                                   | importe Total           |
| 0283<br>01-00T-2019    | SSOFINARCAS<br>+COINGRESOS PROPIOS<br>ENDESS RF                                                                                                    | NOVATEC PI, S.A. DEC.V.<br>NPIISI114/FA<br>PASEO DE LA CASCADA #12 VALLE VERDE C.P. 2020D HER MOSILLO                                                                                                    |                                                       |                                        | \$548.00                                  | \$5,148.00              |
| 0224<br>03-007-2019    | S1501 BOUIPO DE COMPUTO Y DE TECNOLOGIAS DE LA<br>6-07 MENDIMIENTOS ESTATAL 2019<br>ENUBSIO BIF                                                                                            | ACCESS & TISOLUCIONES ACCESORIOS Y TECNOLOGIA, S.A. DE C.V.<br>AAT DE1016VC4<br>JUAN NARIA SALVATIERRA NO. 43 LOS ARCOS C.P. 32250 HERMOSILLO                                                                                                    | SUBSECRETARIA DE ADMINISTRACIÓN                       | \$9,421.12                             | इ। इया उड                                 | \$10,928.50             |
| 0228<br>07-001-2019    | 21101 INATERIALES UTILES Y EQUIPOS MENORES DE OFICINA<br>6-00 RECURSOS ESTATALES<br>ENUESION RF                                                                                            | ACCESS & TISOLUCIONES ACCESORIOS Y TECNOLOGIA, S.A. DE C.V.<br>AAT DEIDIGVO 4<br>JUAN INANIA SALVATIERRA NO. 43 LOS ARCOS C.P. 33250 HERMOSILLO                                                                                                    | DIRECCION DE RECURSOS MATERIALES                      | \$457.76                               | \$78.04                                   | \$565.50                |
| 02285<br>07-007-2019   | 21401 MATERIALES Y UTILES PARA EL PROCESAMIENTO DE<br>G-CORECURSOS ESTATALES<br>Emulsión a RF                                                                                              | ACCESS & TISOLUCIONES ACCESORIOS Y TEONOLOGIA, S.A. DE C.V.<br>AAT DE 1016V0 (4<br>JULAN INARIA SALVATIERRA NO, 43 LOB ARCOS C. P. 30240 HER NOBILLO                                                                                                    | DIRECCION DE RECURSOS MATERIALES                      | SZ.405.14                              | 5785.30                                   | \$2793.44               |
| 0296<br>07-00T-2019    | S1501 BOUIPO DE COMPUTO Y DE TECNOLOGIAS DE LA<br>S1501 RÉCURSOS ESTATALES<br>ENUMIÓN A RE                                                                                                 | ACCESS & TISOLUCIONES ACCESORIOS Y TEONOLOGIA, S.A. DE C.V.<br>AAT DE1016VC (4<br>JULAN INARIA SALVATIERRA NO, EL LOS ARCOS C. P. 32340 HERIIOSILLO                                                                                                    | DIRECCION DE RECURSOS MATERIALES                      | 500 m                                  | 8162.24                                   | \$1 147 24              |
| 0227<br>07-00T-2019    | 21401 MATERIALES Y UTILES PARA EL PROCESAMIENTO DE<br>6-47 HENDIALENTOS ESTATACIÓNS<br>ENDRÍA RE                                                                                           | SPO SOLUTIONS PACIFIC OROUP, S. DE R.L. DE C.V.<br>SSP 15052305A                                                                                                    | DIRECCION DE RECURSOS MATERIALES                      | 2000 B                                 | 910024                                    | 51,141,24<br>51,341,162 |
| 0228<br>08-007-2019    | Z7 101 VESTUARIO Y UNIFORMES<br>5-10 AFASPE 2019                                                                                                    | JAVIEN VILLASENON YEME<br>VAJZISZIOLIJ                                                                                                    | DO DE PROMOCION A LA SALUD Y PREVENCION DE<br>ENFERME |                                        | 402.00                                    |                         |
|                        | ENUBSION RF MONTERREY 15-A CENTRO C.P. SIDD HERMOSILLO UNIVERSITY IS A CENTRO C.P. SIDD HERMOSILLO UNIVERSITY IS A CENTRO C.P. SIDD HERMOSILLO UNIVERSITY IS A CENTRO C.P. SIDD HERMOSILLO |                                                                                                    |                                                       | \$25,360.00                            | \$4,137.60                                | \$29,997.60             |

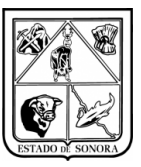

### Informe de Compras por Unidad Solicitante

Adquisiciones->Pedidos->Impresión->Informe de Compras por Unidad Solicitante

| 👺 Informe de Compras por Unidad Solicitante |              | ×             |
|---------------------------------------------|--------------|---------------|
| Parámetros de Selección                     |              |               |
| Unidad Sub Unidad                           |              |               |
|                                             |              |               |
| Tipo de Pedido                              |              |               |
| Pedido Directo                              | ido Contrato |               |
| Periodo a Procesar                          |              |               |
| Del: 2019/10/01 🔽 Al: 20                    | )19/10/19 👻  |               |
|                                             |              |               |
|                                             | Procesar     | <u>S</u> alir |

Este reporte permite imprimir el detalle de las compras realizadas a una Unidad en específico.

| САМРО                 | DESCRIPCION                                                                                                |
|-----------------------|----------------------------------------------------------------------------------------------------|
| Tipo de Pedido        | Es necesario indicar si se mostraran las compras por Adjudicación Directa o Licitación                     |
| Unidad Administrativa | Este dato es obligatorio, se debe seleccionar la Unidad Administrativa de la cual se mostrarán las compras |
| Periodo a Procesar    | Rango de fechas en las que se generó la requisición                                                        |

#### Ejemplo de Reporte de Compras por Unidad Solicitante

| SUBSECRETARIA DE ADMINISTRACION E<br>DIRECCION GENERAL DE ADMINISTRACION E<br>DIRECCION DE RECLIEROS MATERIAL ES |        | 2019/10/19<br>22:54<br>MACOSTA |     |   |
|----------------------------------------------------------------------------------------------------|--------|--------------------------------|-----|---|
| DEPARTAMENTO DE ADQUISICIONES                                                                                    | Hoja : | 1                              | de: | 1 |
|                                                                                                    |        |                                |     |   |

#### INFORME DE COMPRAS POR UNIDAD SOLICITANTE Del 1 DE ENERO DE 2019 Al 19 DE OCTUBRE DE 2019

| UNIDAD ADMV           | x: 01EALA017450 0 LABORATORIO ESTATAL D                                                             | E SALUD PUBLICA                               |             |           |          |                |           |          |                           |
|-----------------------|----------------------------------------------------------------------------------------------------|-----------------------------------------------|-------------|-----------|----------|----------------|-----------|----------|---------------------------|
| Pedido<br>Clave Cabms | Fecha Pedido<br>Descripción del Artículo                                                            | Clave Programática                            | FF-C        | Unid.Med. | Cantidad | Costo Unitario | Subtotal  | Cargos   | Importe Total             |
| 0045                  | 24-ABR-2019 ADJUDICACION DIRECTA PEDIDO                                                             | PEDIDO DIRECTO DAVID BERNA                    | ABEJUAREZ S | AYAGO     |          |                | Status    |          | Entrega Total             |
| D50200468-4           | MINISPLIT DE 1 TONELADA MARCA MIRAGE 220V                                                           | 01-19-4-00-ADDI20-ADDI20-000005-56401-<br>7-1 | 4-0         | PIEZA     | 200      | 5,190.00       | 10,390.00 | 1,660.80 | 12,040,80                 |
| D50200458-3           | MINISPLIT DE 2 TO NELADAS MARCA MIRAGE 220V                                                         | 01-19-4-00-AD0600-AD0600-SC0005-56401-        | 4-0         | UNIDAD    | 200      | 8,995.00       | 17,990.00 | 2,578.40 | 20,888.40                 |
| 02780                 | 27-SEP-2019 ADJUDICACION DIRECTA PEDIDO                                                             | PEDIDO DIRECTO CARSALABIS.                    | A.DEC.V.    |           |          |                | Status    | : EI     | utado a R.F. (Autorizado) |
| C 4800007 4-16        | Gara ROLLO SO X SO                                                                                  | 01-19-5-00-ADD000-ADD000-900005-25401-        | 5-0         | ROLLO     | 200      | 499.00         | 998.00    | 159.68   | 1,157.68                  |
| C840800032-211        | EXTRAN ALCALINO MA DI LIQUIDO CONCENTRADO GALON                                                     | 01-19-5-00-800600-800600-800600-25101-<br>4-4 | 5-0         | GALON     | 200      | 600.00         | 1,200,00  | 192.00   | 1,392.00                  |
| C 430000194-16        | PLACA PETRISENCILLA SOX 15 MM CAJA CON S40 PIEZAS                                                   | 01-19-5-00-ADDE00-ADDE00-000005-25501-        | 5-0         | CAJA      | 200      | 1,950.00       | 3,900.00  | 624.00   | 4,524.00                  |
| C 43000929-66         | PIPETAS SEROLOGICAS DE 1 NL CODIGO DE COLOR AMARILLO CON<br>DIVISIÓNES DE D.1 NL PAQ. C/IDDI PIEZAS | 01-19-5-00-A00600-A00600-SC0005-25501-<br>1-1 | 5-0         | PAQUETE   | 1.00     | 5,710.00       | 5,710.00  | 913.60   | 6,623.60                  |
| C 43000929-67         | PIPETAS SEROLOGICAS DES ILL CODIGO DE COLOR AZUL CON<br>DIVISIONES DE D.1 IIL PAQ. CADO PIEZAS      | 01-19-5-00-ADD500-ADD500-900005-25501-        | 5-0         | PAQUETE   | 1.00     | 1,361.00       | 1,361.00  | 217.76   | 1,578.76                  |
| C 43000929-68         | PIPETAS SEROLOGICAS DE 10 NUCODIGO COLOR NARANJA CON<br>DIVISIONES DE D.1 NU PAO.C/200 PIEZAS       | 01-19-5-00-ADDE0-ADDE0-SOC005-25501-          | 5-0         | PAQUETE   | 1.00     | 1,500.00       | 1,500.00  | 240.00   | 1,740.00                  |
|                       |                                                                                                    |                                               |             |           |          |                |           |          |                           |